# นักเรียน

| นักเรียน                                                                                                    | 1        |
|----------------------------------------------------------------------------------------------------|----------|
| วิธีการเริ่มด้น                                                                                               | 3        |
| เริ่มต้นใช้งาน Oxford English Hub                                                                             | 3        |
| ลงชื่อเข้าใช้ด้วยบัญชี Apple, Google หรือ Microsoft                                                           | 4        |
| ลงชื่อเข้าใช้ด้วย Google Classroom                                                                            | 5        |
| คุณสามารถลงชื่อเข้าใช้ด้วยที่อยู่อีเมลและรหัสผ่านเดียวกันกับที่คุณใช้สำหรับ Google<br>Classroom               | 5        |
| เลือก Register (ลงทะเบียน) วันนี้                                                                             | 6        |
| <b>จากนั้น Continue with Google</b> (ดำเนินการต่อด้วย Google)                                                 | 6        |
| ฉันจะเข้าร่วมกับโรงเรียนหรือสถาบันของฉันได้อย่างไร                                                            | 6        |
| ใช้ลิงก์บนบัตรลงชื่อเข้าใช้ของคุณเพื่อเข้าร่วมสถาบัน ป้อนรายละเอียดการลงชื่อเข้าใช้จากบัตรลงชื่อเข้าใช้ของคุณ | 9        |
| ใครสามารถดูความก้าวหน้าทางการเรียนของฉันได้                                                                   | 9        |
| หากต้องการใช้รหัส คุณสามารถเลือก My Courses (หลักสูตรของฉัน) จากนั้น Redeem a code (แลกรหัส)                  | 11       |
| แลกรหัสการเข้าถึงเพื่อเข้าถึงเนื้อหาหลักสูตรคิจิทัลของคุณ                                                     | 11       |
| ใช้รหัสชั้นเรียนเพื่อเข้าร่วมชั้นเรียน                                                                        | 11       |
| รหัสขั้นเรียนคืออะไร                                                                                          | 11       |
| ตัวอย่างนี้คือรหัสชั้นเรียนสำหรับ Oxford English Hub: wV5iX-WCVGqq                                            | 12       |
| คุณสามารถใช้เพื่อเข้าร่วมชั้นเรียนใน Oxford English Hub ได้                                                   | 12       |
| รหัสของฉันอยู่ที่ไหน                                                                                          | 12       |
| ^<br>ครูผู้สอนของคุณให้รหัสชั้นเรียนแก่คุณได้                                                                 | 12       |
| ฉันจะใช้รหัสชั้นเรียนของฉันได้อย่างไร                                                                         | 12       |
| L เลือก My Classes (ชั้นเรียนของฉัน)                                                                          | 12       |
| 2 เลือก Join a class (เข้าร่วมชั้นเรียน).                                                                     |          |
| <ol> <li>ใส่รหัสขั้บเรียบของออกงใบช่อง</li> </ol>                                                             |          |
| <ol> <li>4 เลือก Join my class (เข้าร่ามชั้นเรียนของอัน)</li> </ol>                                           | 12       |
| <ol> <li>พ.เก. 1 งาก my class (ข้า 1 มง ) หรวย ของพ.พ./</li></ol>                                             | 12       |
| ۰.<br>• برای می می می می می می می می می می می می می                                                           | 13       |
| นแมงทน                                                                                                    | در<br>12 |
| มบพูท แกง สามวิชพูเว เว เทม                                                                                   | د ۱      |
| เบลขนชอผูเซ EIIIdII หรอรหสผานของคุณ                                                                           | 14       |

| สื่อการเรียนหลักสูตร Oxford ของคุณ                                                     | 15 |
|----------------------------------------------------------------------------------------|----|
| ในหมวดนี้:                                                                             | 15 |
| ค้นหาหลักสูตร Oxford ของคุณ                                                            | 15 |
| เริ่มต้นการใช้สื่อการเรียนในหลักสูตร                                                   | 16 |
| เลือกหลักสูตรเพื่อเริ่มการใช้งาน                                                       | 16 |
| ก้นหาสื่อการเรียนประเภทเสียง วีดิโอ และสื่อการเรียนรู้อื่น ๆ                           | 17 |
| ดูความก้ำวหน้าของฉัน                                                                   | 18 |
| คำแนะนำเหล่านี้อธิบายวิธีการดูข้อมูลความก้าวหน้า สำหรับสื่อการเรียนรู้ในหลักสูตรของคุณ | 18 |
| ดูข้อมูลเกี่ยวกับหนึ่งผลิตภัณฑ์                                                        | 18 |
| ลบบัญชีของคุณ                                                                          | 19 |

## วิธีการเริ่มต้น

#### ในหมวดนี้:

- เริ่มต้นใช้งาน Oxford English Hub
- ลงชื่อเข้าใช้ด้วยบัญชี Google หรือ Microsoft
- ลงชื่อเข้าใช้ด้วย <u>Google Classroom</u>
- ฉันจะเข้าร่วมกับโรงเรียนหรือสถาบันของฉันได้อย่างไร
- ใครสามารถดูความก้าวหน้าทางการเรียนของฉันได้

## เริ่มต้นใช้งาน Oxford English Hub

้กุณสามารถลงชื่อเข้าใช้ Oxford English Hub ด้วยชื่อผู้ใช้และรหัสผ่านเดียวกันกับที่กุณใช้กับเว็บไซต์ทั้งหมดเหล่านี้:

- Oxford Learn
- Oxford Learner's Bookshelf
- Oxford Learner's Dictionaries
- Oxford Online Practice
- Oxford Teacher's Club

หากคุณสร้าง Oxford ID ขึ้นมาใหม่ คุณจะไม่สามารถเข้าถึงสื่อการเรียนที่คุณมีในบัญชี Oxford ID อื่น ๆ ได้ใน Oxford English Hub

หากคุณต้องการการเข้าถึงสื่อการเรียนเหล่านี้ใน Oxford English Hub โปรคใช้ Oxford ID เดิมของคุณ

- 1. ลงชื่อเข้าใช้ด้วย Oxford ID ของคุณ หากคุณไม่มี Oxford ID โปรคเลือก <u>ลงทะเบียน</u> วันนี้
- 2. กรอกแบบฟอร์มให้เสร็จสมบูรณ์
- 3. เลือก Create my account (สร้างบัญชีของฉัน) แล้วเลือก Continue (ดำเนินการต่อ)
- 4. คุณจะเห็นหน้าจอการลงชื่อเข้าใช้ โปรคใส่ชื่อผู้ใช้และรหัสผ่านของคุณเพื่อลงชื่อเข้าใช้

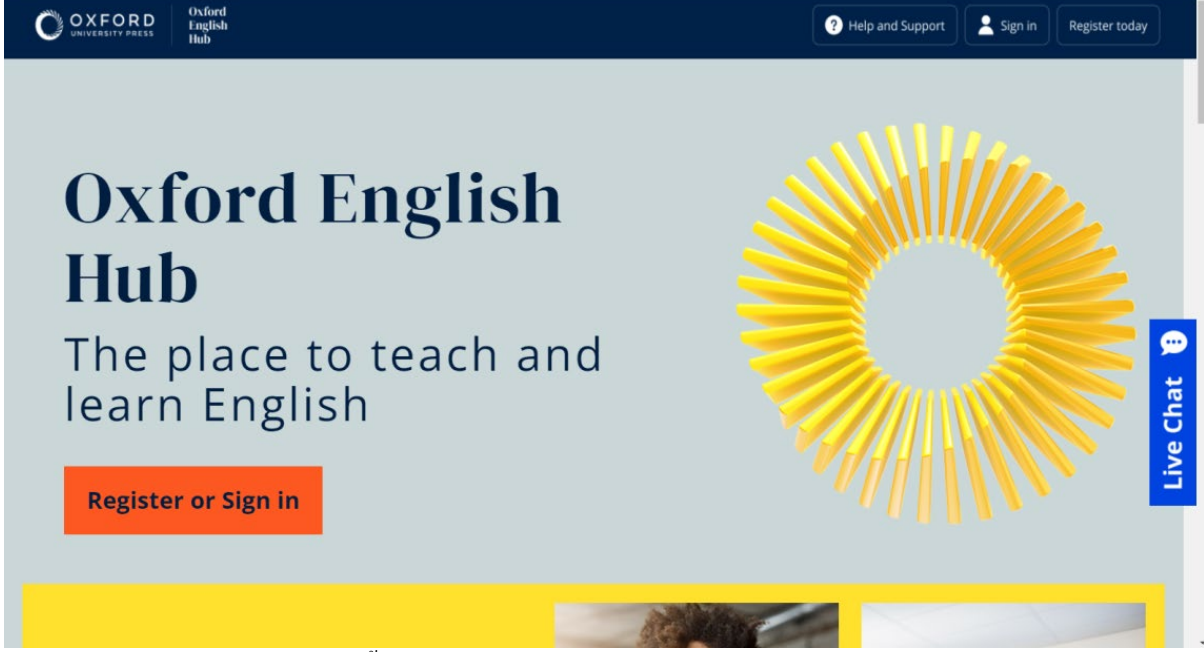

เลือก Register (ลงทะเบียน) วันนี้ หรือ sign in (ลงชื่อเข้าใช้) Oxford English Hub เพื่อเริ่มต้น

### ลงชื่อเข้าใช้ด้วยบัญชี Apple, Google หรือ Microsoft

เพิ่มบัญชี Apple, Google หรือ Microsoft ให้กับ Oxford ID ของคุณ แล้วคุณสามารถลงชื่อเข้าใช้ด้วย Apple, Google หรือ Microsoft

้ในการดำเนินการนี้ คุณจะต้องมีที่อยู่อีเมลเป็นชื่อผู้ใช้ Oxford ID ของคุณ

ขณะนี้ ยังไม่สามารถลงชื่อเข้าใช้ด้วยบริการอื่น ๆ ได้

- 1. ลงชื่อเข้าใช้ด้วย Oxford ID ของคุณ
- 2. เลือกโพรไฟล์ของคุณ
- 3. เลือก Edit my account (แก้ไขบัญชีของฉัน)
- เลือก Add/Remove an Apple, Google or Microsoft account (เพิ่ม/ลบ บัญชี Apple, Google หรือ Microsoft)
- 5. เลือกบัญชี Apple, Google หรือ Microsoft ที่คุณต้องการใช้
- 6. ยืนยันรหัสผ่าน Oxford ID ของคุณ
- 7. เลือก **Next** (ถัดไป)
- 8. เลือก **Done** (เสร็จสิ้น)

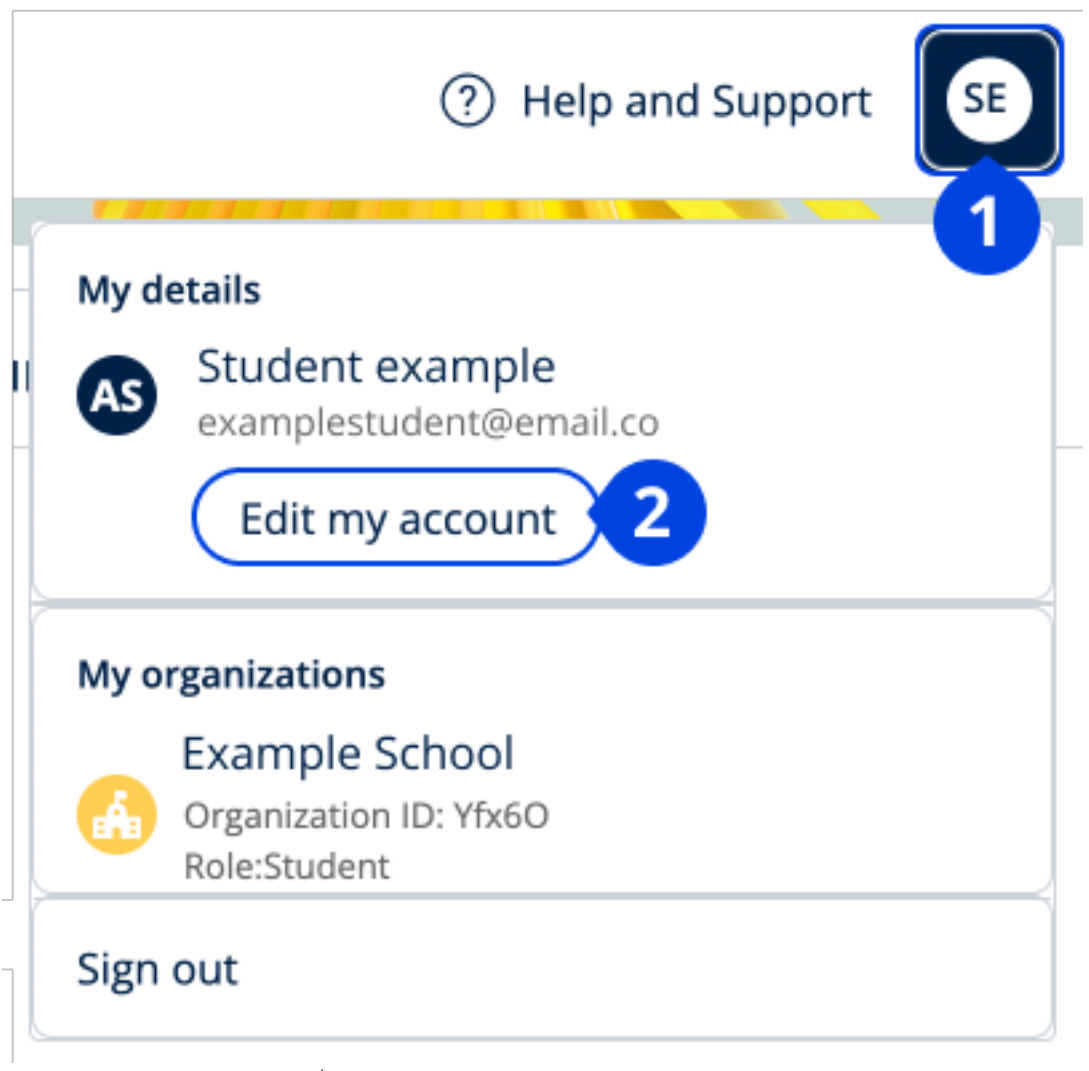

เพิ่มบัญชี Apple, Google หรือ Microsoft ใน **Edit my account** (แก้ไขบัญชีของฉัน)

#### ลงชื่อเข้าใช้ด้วย Google Classroom

คุณสามารถลงชื่อเข้าใช้ด้วยที่อยู่อีเมลและรหัสผ่านเดียวกันกับที่คุณใช้สำหรับ Google Classroom

คุณจะต้องลงทะเบียนสำหรับ Oxford English Hub โดยใช้ที่อยู่อีเมลและรหัสผ่าน Google Classroom ของคุณ คุณแค่ลงทะเบียนในครั้งแรกที่คุณลงชื่อเข้าใช้เท่านั้น

ในการดำเนินการนี้ คุณจะต้องมีที่อยู่อีเมลเป็นชื่อผู้ใช้ Oxford ID ของคุณ

- 1. เลือก **Register** (ลงทะเบียน) วันนี้
- 2. เลือก **Continue with Google** (ดำเนินการต่อด้วย Google)
- 3. กรอกที่อยู่อีเมลและรหัสผ่านของคุณสำหรับ Google Classroom
- 4. ตรวจรายละเอียดของคุณ
- 5. เลือก **Continue** (ดำเนินการต่อ)

หลังจากที่คุณลงทะเบียนแล้ว เลือก <u>Sign in (</u>ลงชื่อเข้าใช้) ด้วยที่อยู่อีเมลและรหัสผ่าน Google Classroom ของคุณ

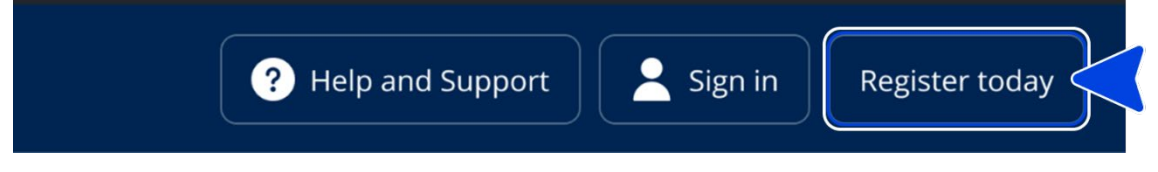

#### เลือก Register (ลงทะเบียน) วันนี้

| - |                                                                           |
|---|---------------------------------------------------------------------------|
|   | Welcome                                                                   |
|   | Register with email                                                       |
|   | Already have an Oxford ID? <u>Sign in</u>                                 |
|   | Continue with Apple                                                       |
|   | G Continue with Google                                                    |
|   | Continue with Microsoft                                                   |
|   | to Edit my account, then Add/Remove an Apple, Google or Microsoft account |

จากนั้น Continue with Google (ดำเนินการต่อด้วย Google)

## ฉันจะเข้าร่วมกับโรงเรียนหรือสถาบันของฉันได้อย่างไร

บุคคลใคบุคคลหนึ่งในโรงเรียนของคุณต้อง ดำเนินการลงทะเบียนสถาบันของคุณ ก่อนที่ครูผู้สอนและนักเรียนจะสามารถเข้าร่วมได้ ้มีเพียงบุคคลนี้เท่านั้นที่จะสามารถเชิญนักเรียนและครูผู้สอนให้เข้าร่วมสถาบันคังกล่าวได้

คุณเพียงแค่ลงทะเบียนสถาบันหนึ่งแห่งเท่านั้นสำหรับโรงเรียนหรือสถาบันของคุณ

- 1. หัวหน้าหรือผู้ดูแลระบบของโรงเรียนของคุณสามารถส่ง:
  - คำเชิญทางอีเมลเพื่อให้เข้าร่วมสถาบันของคุณใน Oxford English Hub
  - บัตรลงชื่อเข้าใช้ที่อธิบายวิธีการลงชื่อเข้าใช้
- 2. ไปที่ลิงก์ที่อยู่ในกำเชิญทางอีเมลถึงคุณ หรือบัตรลงชื่อเข้าใช้
- ลงชื่อเข้าใช้โดยการใช้ชื่อผู้ใช้ของ Oxford ID หรือที่อยู่อีเมลของกุณ หรือเลือก Register today (ลงทะเบียนวันนี้) เพื่อสร้างบัญชีใหม่
- 4. ใส่รหัสสถาบันของคุณ หากจำเป็น Continue (เลือกคำเนินการต่อ)
- 5. ใส่รหัสผ่านของคุณ เลือก Continue (ดำเนินการต่อ) เพื่อลงชื่อเข้าใช้

งณะนี้ กุณสามารถดู ชั้นเรียนหรืออุปกรณ์การเรียนใดในหลักสูตรที่สถาบันของกุณ ที่ได้เพิ่มเข้าไปในบัญชีของกุณแล้ว

## You have an invitation.

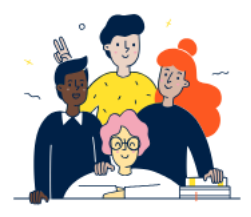

Do you want to join OUP Museum as a Student? Invitation sent on 30 May 2024.

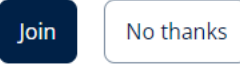

คำเชิญสำหรับนักเรียน ใช้ลิงก์ในคำเชิญทางอีเมลของกุณเพื่อเข้าร่วมสถาบัน

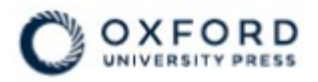

## **Sign in** to Oxford English Hub

If you already have an account, sign in to accept your invitation.

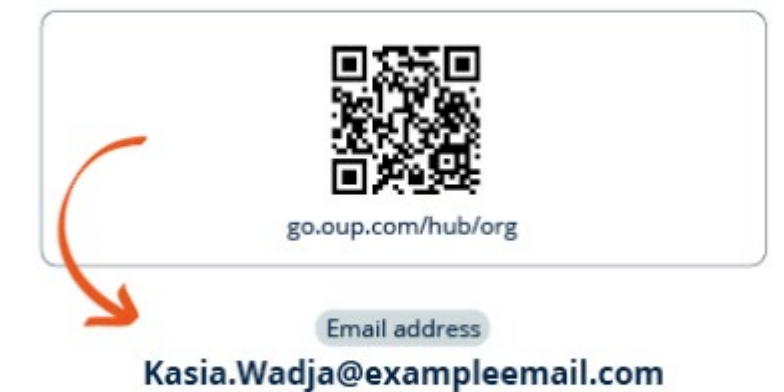

If you have any problems, please speak to your teacher.

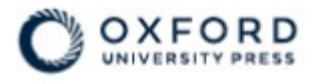

## **Sign in** to Oxford English Hub

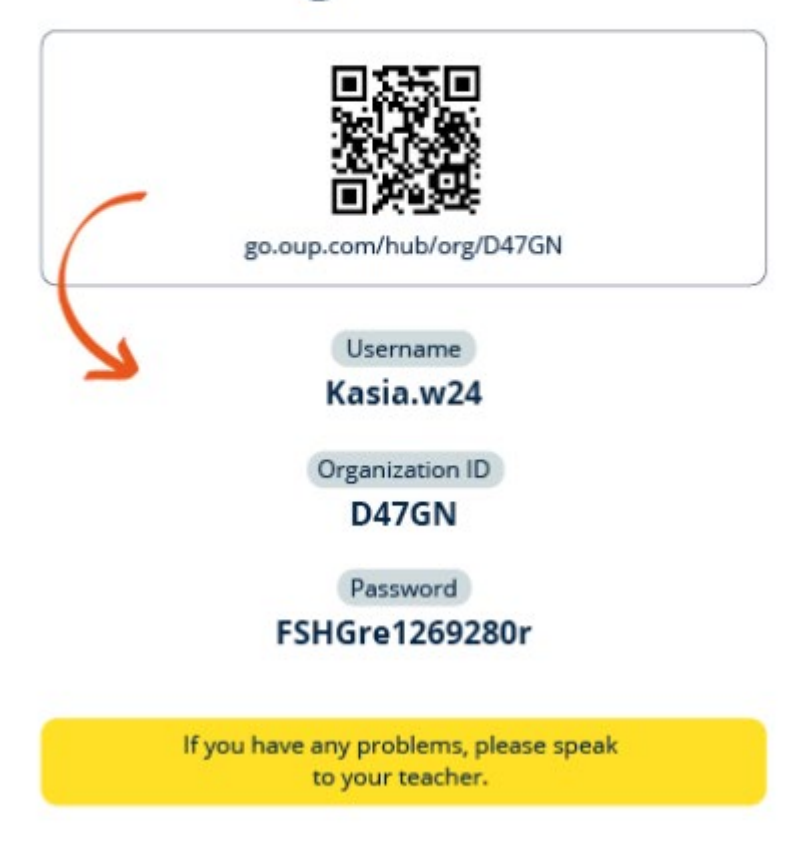

ใช้ลิงก์บนบัตรลงชื่อเข้าใช้ของกุณเพื่อเข้าร่วมสถาบัน ป้อนรายละเอียคการลงชื่อเข้าใช้จากบัตรลงชื่อเข้าใช้ของกุณ

#### ใครสามารถดูความก้าวหน้าทางการเรียนของฉันได้

คุณรับทราบว่าเมื่อคุณเข้าร่วมกับ Organization (สถาบัน) ที่ครูผู้สอนของคุณได้ขอให้คุณเข้าร่วม ความก้าวหน้าทางการเรียนของคุณอาจเข้าถึงได้โดยครูผู้สอนและผู้ดูแลระบบของโรงเรียน รวมทั้งบุคลากรส่วนหนึ่งของฝ่ายบริการลูกค้าของ OUP

ความก้าวหน้าทางการเรียนของคุณอาจประกอบด้วย:

- คะแนนสำหรับกิจกรรมที่ได้รับการตรวจคะแนนโดยอัตโนมัติ
- จำนวนของกิจกรรมที่คุณได้ทำเสร็จแล้ว
- เมื่อไรที่คุณได้ลงชื่อเข้าใช้ หรือที่คุณได้เปิดอุปกรณ์การเรียนหรือข้อสอบเป็นครั้งล่าสุด
- คำตอบของคุณสำหรับกิจกรรมที่ได้รับการตรวจคะแนนโดยอัตโนมัติและโดยครูผู้สอน

ข้อมูลนี้ถูกจัดเตรียมให้กับครูผู้สอนของคุณเพื่อให้ครูผู้สอนสามารถวางแผนบทเรียนของตนและช่วยเหลื อให้คุณเรียนรู้ภาษาอังกฤษได้ดี กระหรั้งกักเหรียนรู้ภาษาอังกฤษได้ดี

รวมทั้งจัดเตรีย<sup>ุ</sup>มให้กับบุคลากรฝ่ายบริการลูกค้าเพื่อวัตถุประสงค์ของการจัดหาบริการด้านความก้าวหน้า ทางการเรียนให้กับคุณ

### ใช้รหัส

#### ในส่วนนี้:

- ใช้รหัสเพื่อเข้าถึงเนื้อหาหลักสูตร
- ใช้รหัสเพื่อเข้าร่วมชั้นเรียน

#### ใช้รหัสเพื่อเข้าถึงเนื้อหาหลักสูตร

#### รหัส Oxford English Hub คืออะไร

เลขเหล่านี้คือตัวอย่างรหัสสำหรับ Oxford English Hub:

- 1111-2222-3333
- S 123 456 7890
- T 123 456 7890

#### รหัสบางรหัสขึ้นต้นด้วย S หรือ T ซึ่งบ่งบอกว่าเป็นรหัสของนักเรียนหรือของครูผู้สอน

ตัวอย่างเช่น:

- S 123 456 7890 เป็นรหัสของนักศึกษา
- T 123 456 7890 เป็นรหัสของครูผู้สอน

คุณสามารถใช้รหัสของคุณเพื่อเข้าถึงผลิตภัณฑ์ของคุณบน Oxford English Hub

#### รหัสของฉันอยู่ที่ใหน

รหัสของคุณอยู่ในที่ใดที่หนึ่งต่อไปนี้:

• หนังสือของคุณ

- อีเมล
- สเปรคชิต

ไม่มีรหัส กรุณาติดต่อเรา

ฉันจะใช้รหัสของฉันได้อย่างไร

- 1. ไปที่ oxfordenglishhub.com/redeem
- 2. ปฏิบัติตามกำแนะนำบนหน้าจอ (คุณอาจต้องลงชื่อเข้าใช้หรือสร้าง Oxford ID)

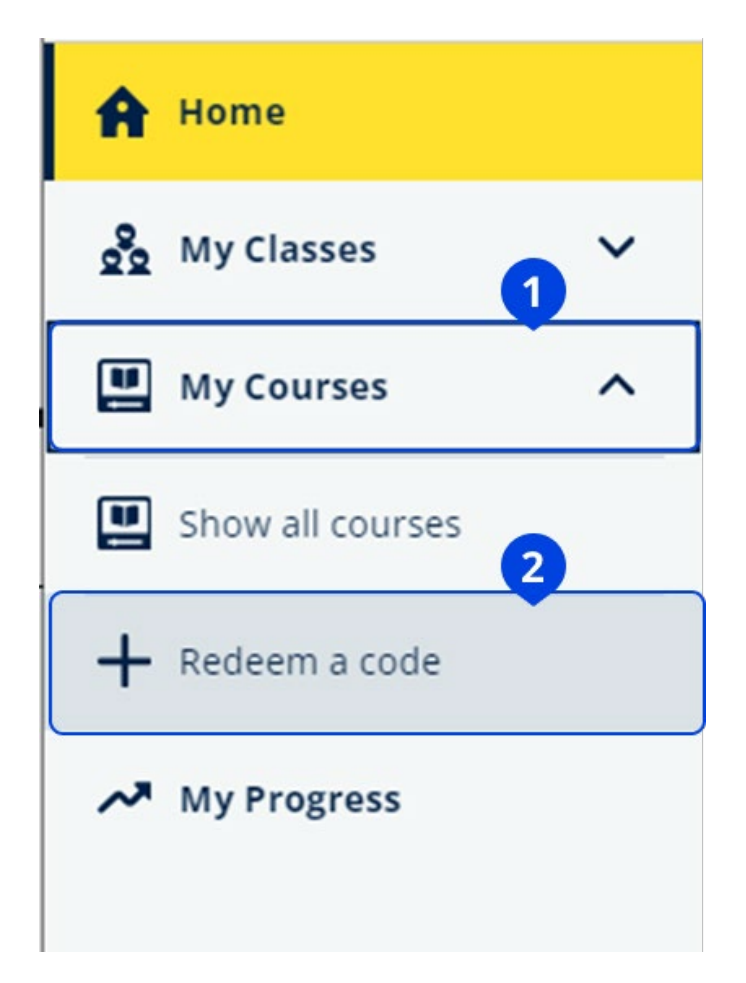

หากต้องการใช้รหัส คุณสามารถเลือก My Courses (หลักสูตรของฉัน) จากนั้น Redeem a code (แลกรหัส)

แลกรหัสการเข้าถึงเพื่อเข้าถึงเนื้อหาหลักสูตรดิจิทัลของคุณ

ใช้รหัสชั้นเรียนเพื่อเข้าร่วมชั้นเรียน

รหัสชั้นเรียนคืออะไร

ตัวอย่างนี้คือรหัสชั้นเรียนสำหรับ Oxford English Hub: wV5iX-WCVGqq

คุณสามารถใช้เพื่อเข้าร่วมชั้นเรียนใน Oxford English Hub ได้

#### รหัสของฉันอยู่ที่ไหน

ครูผู้สอนของคุณให้รหัสชั้นเรียนแก่คุณได้

#### ฉันจะใช้รหัสชั้นเรียนของฉันได้อย่างไร

- 1. เลือก My Classes (ชั้นเรียนของฉัน)
- 2. เลือก Join a class (เข้าร่วมชั้นเรียน)
- 3. ใส่รหัสชั้นเรียนของคุณลงในช่อง
- 4. เลือก Join my class (เข้าร่วมชั้นเรียนของฉัน)

|                                                                           | Close X |
|---------------------------------------------------------------------------|---------|
| Join your class                                                           |         |
| Your teacher, school or organization will give you a code for your class. |         |
| Write your code in the box to join.<br>Class joining code                 |         |
| wV5iX-WCVGqq                                                              | <       |
| • Teachers can see your scores and answers for some course materials.     |         |

Cancel

Join my class

กุณสามารถเข้าร่วมชั้นเรียนได้โดยใช้รหัสเข้าร่วมชั้นเรียน

ใช้รหัสเข้าร่วมชั้นเรียนเพื่อเข้าร่วมชั้นเรียน

### มีปัญหากับการลงชื่อเข้าใช้ใช่ไหม

ในหมวดนี้:

- มีปัญหาเกี่ยวกับรหัสผ่านของคุณใช่ไหม
- มีปัญหาเกี่ยวกับชื่อผู้ใช้ใช่ไหม่

## มีปัญหาเกี่ยวกับรหัสผ่านใช่ไหม

- โปรดไปที่ <u>oxfordenglishhub.com</u>
- 2. เลือก Sign in (ลงชื่อเข้าใช้)
- 3. เลือก Forgotten your password? (ลืมรหัสผ่านของคุณใช่ไหม)
- 4. ทำตามคำแนะนำบนหน้าจอ

| ? Help and Support Sign in Register today |
|-------------------------------------------|
| Password                                  |
| Forgotten your password? 2                |
| Continue                                  |
| < <u>Back</u>                             |

## มีปัญหาเกี่ยวกับชื่อผู้ใช้ใช่ไหม

ชื่อผู้ใช้ของคุณคือ:

ที่อยู่อีเมลของกุณ (เช่น name@email.com) หรือ

ชื่อผู้ใช้ที่กรูผู้สอนหรือผู้ดูแลระบบของคุณได้สร้างขึ้นสำหรับคุณ (เช่น name.a123)
 หากครูผู้สอนได้ให้บัตรลงชื่อเข้าใช้แก่คุณ คุณหาดูอีเมลหรือชื่อผู้ใช้ของคุณได้ในบัตรลงชื่อเข้าใช้ได้
 หากคุณไม่ทราบที่ชื่อผู้ใช้ของคุณหรือมีปัญหาอื่น คุณสามารถ ติดต่อเรา ได้

ซ่อนที่อยู่อีเมลหรือไม่ หากคุณลงชื่อเข้าใช้ด้วย Apple คุณมีตัวเลือกในการซ่อนที่อยู่อีเมลของคุณ อีเมลจากเราจะถูกส่งต่อไปยังที่อยู่อีเมล Apple ของคุณ

**สิ่งสำคัญ:** กรุณาจำไว้ว่าอย่าปิดการส่งต่ออีเมลในบัญชี Apple ของคุณ หากคุณปิดการส่งต่ออีเมลในบัญชี Apple ของคุณแล้ว คุณจะไม่ได้รับอีเมลจากเรา

### เปลี่ยนชื่อผู้ใช้ Email หรือรหัสผ่านของคุณ

<u>ลงชื่อเข้าใช้ไม่สำเร็จ โปรดดูที่ มีปัญหาเกี่ยวกับรหัสผ่านใช่ไหม</u>

คุณสามารถเปลี่ยนชื่อผู้ใช้ Oxford ID ของคุณเป็นที่อยู่อีเมลเท่านั้น

- 1. เลือกไอคอนโปรไฟล์ของคุณที่มุมขวาบนของหน้าจอ
- 2. เลือก Edit my account (แก้ไขบัญชีของฉัน)
- 3. เปลี่ยน:
  - First Name (ชื่อจริง) ของคุณ
  - Last name (นามสกุล) ของคุณ
  - หรือ Change username or password (เปลี่ยนชื่อผู้ใช้หรือรหัสผ่าน)
- 4. เลือก:
  - Save (บันทึก) เพื่อบันทึกการเปลี่ยนแปลงของคุณ
  - Close (ปีด) เพื่อปิด โดยไม่ต้องมีการบันทึก

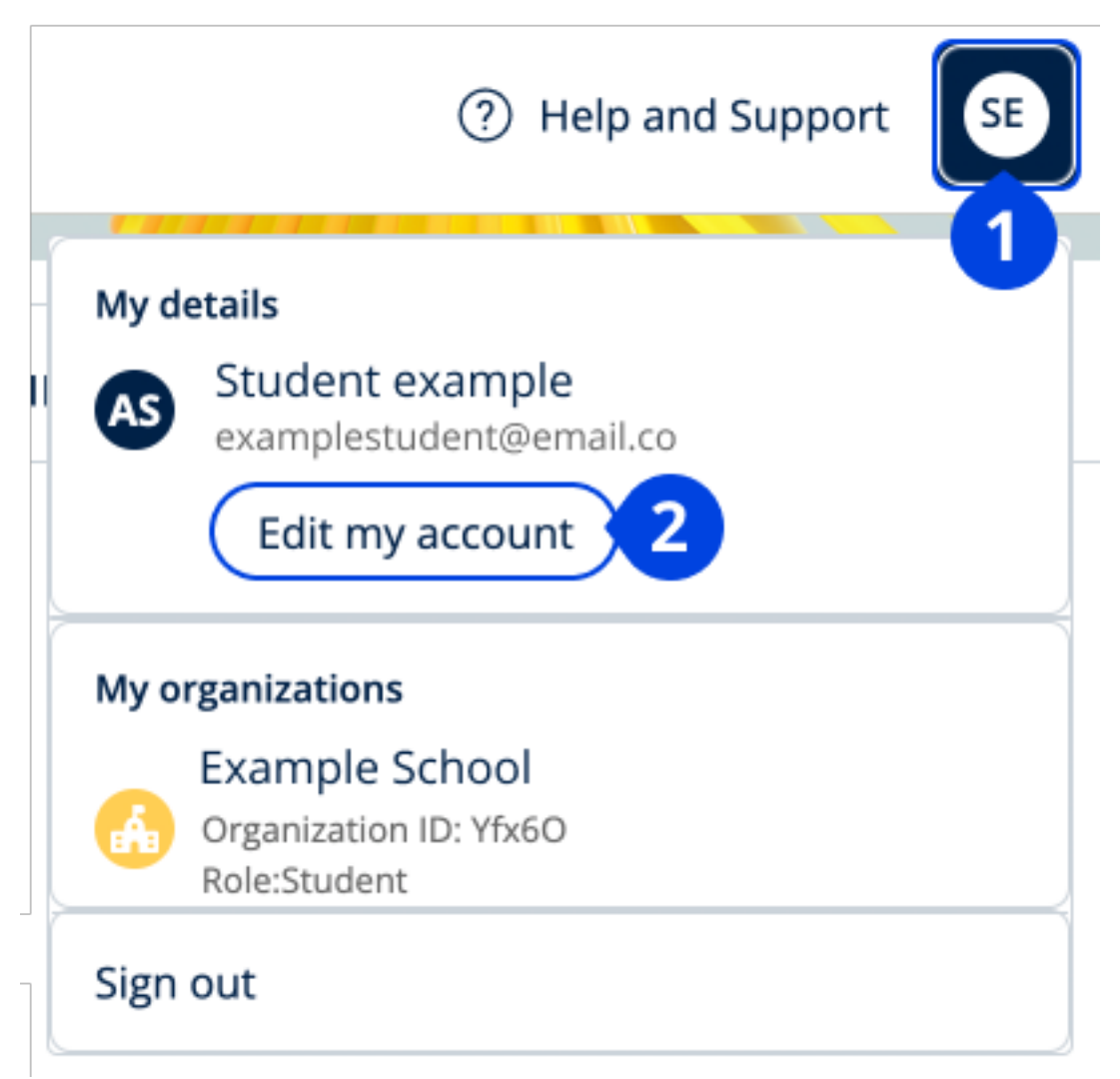

หากต้องการเปลี่ยนข้อมูลส่วนตัวของคุณ โปรดเลือก Edit my account (แก้ไขบัญชีของฉัน)

## สื่อการเรียนหลักสูตร Oxford ของคุณ

#### ในหมวดนี้:

- ค้นหาหลักสูตร Oxford ของคุณ
- เริ่มต้นการใช้สื่อการเรียน
- ค้นหาสื่อการเรียนประเภทเสียง วีดิโอ และสื่อการเรียนอื่น ๆ

### ค้นหาหลักสูตร Oxford ของคุณ

คุณสามารถดูหลักสูตรของคุณได้ใน My Courses (หลักสูตรของฉัน)

กุณก้นหาผลิตภัณฑ์อื่นๆ ทั้งหมดของกุณได้ใน My other products (ผลิตภัณฑ์อื่น ๆ ของฉัน)

- 1. เลือก My Courses (หลักสูตรของฉัน)
- 2. เลือก Show all courses (แสดงหลักสูตรทั้งหมด)
- 3. การทำเช่นนี้จะเปิดหน้า My Courses (หลักสูตรของฉัน) ที่คุณสามารถดูหลักสูตรทั้งหมดของคุณได้

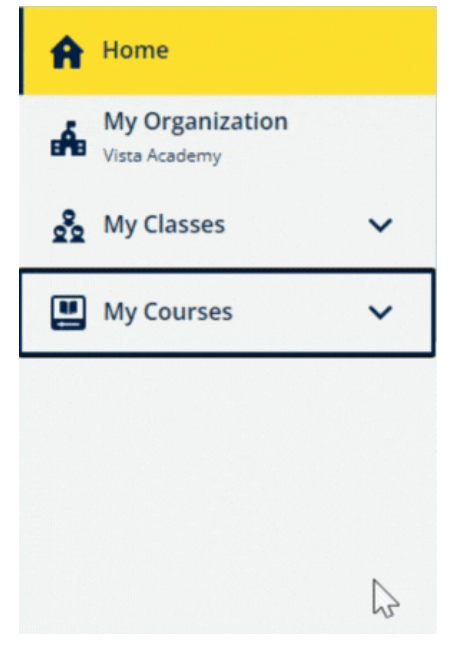

เลือก My Courses (หลักสูตรของฉัน) เพื่อดูหลักสูตร Oxford ของคุณ

หากหลักสูตรของคุณไม่ได้อยู่ใน My Courses (หลักสูตรของฉัน) โปรดลองค้นหาใน My other products (ผลิตภัณฑ์อื่น ๆ ของฉัน)

## เริ่มต้นการใช้สื่อการเรียนในหลักสูตร

เลือกหลักสูตรเพื่อเริ่มการใช้งาน

- 1. เลือก My Courses (หลักสูตรของฉัน)
- 2. เลือก Show all courses (แสดงหลักสูตรทั้งหมด)
- 3. เลือกหลักสูตรของคุณ
- เลือกจากอุปกรณ์การเรียนที่มีให้ใช้ของคุณ (เนื้อหานี้อาจเปิดขึ้นในแถบใหม่ คุณอาจต้องยืนยันรายละเอียดการลงชื่อเข้าใช้ของคุณ)
- 5. เมื่อคุณยุติการใช้งานแล้ว เพียงแค่ปิดแถบในเบราว์เซอร์ของคุณ

| C 🗇 https://en                   | glishhub.oup | .com/myCourses/singleCo   | iurse/a00 | 009601d0b8b387ec1a922ade442898/courseMaterial  | Aø. |   | Ф      | ¢ @         | 8     |         |       |
|----------------------------------|--------------|---------------------------|-----------|------------------------------------------------|-----|---|--------|-------------|-------|---------|-------|
|                                  | O R D        |                           |           |                                                |     |   |        | (?) Help    | and S | Support | œ     |
| Home                             |              | My Courses >              | ۲         | Headway 5e Intermediate                        |     |   |        |             |       |         |       |
| My Organization<br>Vista Academy |              | Course Material           |           | Filter by Licence ~                            |     |   |        |             |       |         |       |
| My Classes                       | ~            | Tests                     | ~         |                                                |     |   |        |             |       |         |       |
| My Courses                       | ~            | Get Started               |           |                                                |     |   |        | Licence     |       |         | * AUG |
|                                  |              | Resources<br>Professional | *         | Headways Headways Intermediate Online Practice |     | 0 | Unlimi | ted licence |       |         | Ð     |
|                                  |              | Development               |           |                                                |     |   |        |             |       |         |       |
|                                  |              |                           |           |                                                |     |   |        |             |       |         |       |
|                                  |              |                           |           |                                                |     |   |        |             |       |         |       |
|                                  |              |                           |           |                                                |     |   |        |             |       |         |       |
|                                  |              |                           |           |                                                |     |   |        |             |       |         |       |
|                                  |              |                           |           |                                                |     |   |        |             |       |         |       |

้โปรดไปที่ My Courses (หลักสูตรของฉัน) แล้วเลือกหลักสูตรเพื่อดูอุปกรณ์การเรียนของคุณ

## ค้นหาสื่อการเรียนประเภทเสียง วีดิโอ และสื่อการเรียนรู้อื่น ๆ

บางสื่อการเรียนรู้จะเป็นลิงก์เชื่อมโยงไปยังเว็บไซต์อื่น ๆ ตัวอย่างเช่น เว็บไซต์สำหรับครูผู้สอน หรือ เว็บไซต์สำหรับนักเรียน

หากมีปุ่ม **ดาวน์โหลด** คุณสามารถบันทึกสื่อการเรียนรู้ลงในคอมพิวเตอร์ โทรศัพท์ หรือแท็บเล็ตของคุณได้

- 1. เลือก My Courses (หลักสูตรของฉัน)
- 2. เลือก Show all courses (แสดงหลักสูตรทั้งหมด)
- 3. เลือกหลักสูตรของคุณ
- 4. จากเมนูหลักสูตร โปรดเลือก Resources (สื่อการเรียนรู้)
- นอกจากนี้ คุณอาจเห็นสื่อการเรียนรู้อื่น ๆ ในโฟลเดอร์ Additional resources
   (สื่อการเรียนรู้เพิ่มเติม) อีกด้วย

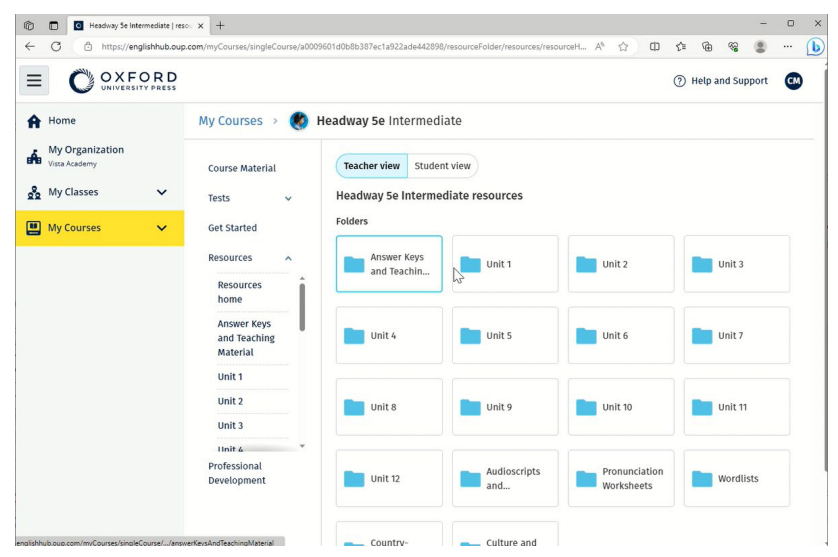

โปรดไปที่ My Courses (หลักสูตรของฉัน) > หลักสูตรของคุณ > Resources (สื่อการเรียนรู้)

ดูความก้าวหน้าของฉัน

### คำแนะนำเหล่านี้อธิบายวิธีการดูข้อมูลความก้าวหน้า สำหรับสื่อการเรียนรู้ในหลักสูตรของคุณ

หากต้องการดูข้อมูลความก้าวหน้า คุณจำเป็นจะต้องมีสื่อการเรียนใน Oxford English Hub

1. เลือก My Progress (ความก้าวหน้าของฉัน) ดูความก้าวหน้าและคะแนนของคุณ

#### คุณสามารถแสดงตัวเลขเป็น**เศษส่วน**หรือ**เปอร์เซ็นต์**ได้

| Home             |                                             |               | खुः ) |
|------------------|---------------------------------------------|---------------|-------|
| 🔛 My Courses 🗸 🗸 |                                             |               |       |
| My Progress      | My Progress                                 |               |       |
|                  | My Progress                                 |               |       |
|                  | Show figures as Fractions Percentages       |               |       |
|                  | Refresh data     Cast updated 2 minutes ago |               |       |
|                  | Class materials                             | Completion    | Score |
|                  | Beehive Starter Student Book E-book         | 0/60          | 0/0   |
|                  | Beehive Starter Workbook E-book             | 1/94          | 5/5   |
|                  | Online practice                             | Completion    | Score |
|                  | Beehive Starter Level Online Practice       | <b>3</b> /132 | 17/18 |

#### ดูข้อมูลความก้าวหน้าของผลิตภัณฑ์ของคุณ

#### ดูข้อมูลเกี่ยวกับหนึ่งผลิตภัณฑ์

- 1. เลือก My Progress (ความก้าวหน้าของฉัน)
- 2. เลือกผลิตภัณฑ์
- 3. ใช้ลูกศรเพื่อเปิดชุด ตอน และกิจกรรม

| My Progress                        |                               |         |                            |    |
|------------------------------------|-------------------------------|---------|----------------------------|----|
| Show figures as fractions percenta | ages                          |         | Scores Show latest attempt | ٥  |
| Progress home > Beehive S          | starter Level Online Practice |         |                            |    |
| <b>Beehive Start</b>               | er Level Online P             | ractice | Download C                 | sv |
|                                    |                               |         |                            |    |
| Refresh data                       | ast updated 30 seconds ago    |         |                            |    |
| Last opened 6th June 202           | 4                             |         |                            |    |
|                                    | Completed                     | Score   |                            |    |
| Total                              | 2.3%                          |         | 94.4%                      |    |
| Starter Unit                       | 75.0%                         |         | 94.4%                      | ^  |
| L Hello!                           | 75.0%                         |         | 94.4%                      | ^  |
|                                    | Latest attempt                | Score   |                            |    |
| ل، Activity 1                      | (1 of 1)                      |         | 100%                       |    |
| L, Activity 2                      | (1 of 1)                      |         | 100%                       |    |
| L, Activity 3                      | (1 of 1)                      |         | 83.3%                      |    |
| L, Activity 4                      | No attempts                   |         |                            |    |

#### ดูคำตอบของคุณสำหรับแต่ละกิจกรรม

## ลบบัญชีของคุณ

<u>โปรดไปที่หน้านโยบายความเป็นส่วนตัว</u>ของเราเพื่อเรียนรู้วิธีการขอให้เราลบข้อมูลของคุณ